## DESSIN 3 D ==> AUTODESK FUSION\_360 COURS 28 ==> OPÉRATIONS BOOLÉENNES

Tutoriel réalisé en pdf d'une vidéo. Merci a son créateur https://www.youtube.com/watch?v=VK-wJQOb\_ts

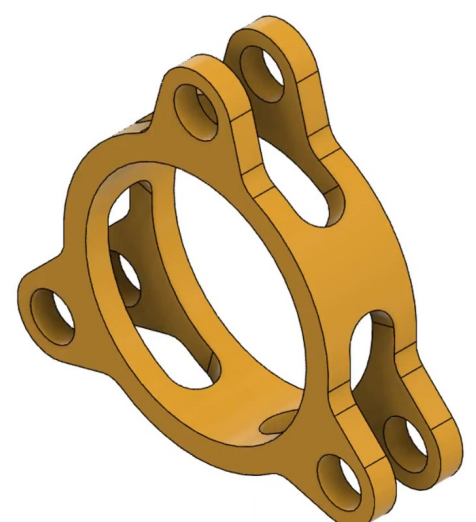

## 1) Ouvrez Fusion 360

- Orientez le plan de travail sur le plan HAUT
- Créez une <u>nouvelle esquisse</u>
- Tracez un cercle centré
  - Diamètre = 50 mm
- Tracez un cercle centré

   Diamètre = 60 mm
- Tracez un cercle centré de construction
   Diamètre = 75 mm
- Tracez une ligne de construction
   <u>verticale vers le bas</u> du centre des
   axes au cercle de construction
- Tracez un cercle centré a la jonction de la ligne et du cercle de construction
  - Diamètre = 10 mm

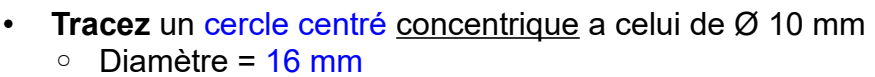

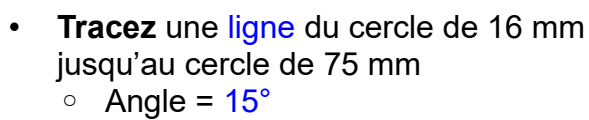

- Faites la symétrie de la ligne
- OK

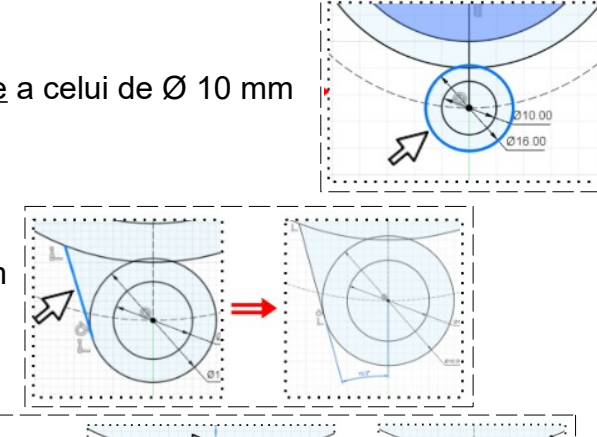

. . . . . . .

## DESSIN 3 D ==> AUTODESK FUSION\_360 COURS 28 ==> OPÉRATIONS BOOLÉENNES

- Sélectionnez l'outil Ajuster
- Supprimez les segments inutiles

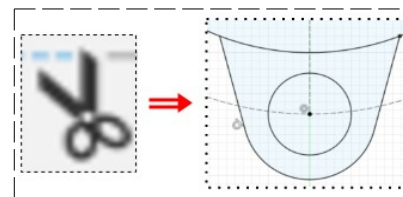

- Faites une répétition circulaire de cette forme
- Créer / Réseau circulaire
  - Objet = Sélectionnez les segments et cercle
  - Point de centre = Centre des axes
  - Quantité = 3
- ок
- Terminer l'esquisse
- 2) Faites une Extrusion
  - **Sélectionnez** toutes les formes composant l'esquisse
    - Direction = Symétrique
    - Mesure = Mi-longueur
    - Distance = 10 mm
    - Opération = Nouveau corps
  - OK
- Faites des Congés reliant l'extérieur du cercle et les pattes
  - Rayon = 5 mm

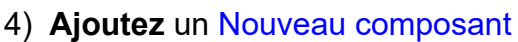

- Clic droit sur non enregistré / Nouveau composant
  - Type = Standard
  - Interne = Sélectionné
  - Activé = Sélectionné
- OK
- 5) Créez une nouvelle esquisse sur le plan HAUT
  - Tracez un Cercle centré à partir du centre des axes
     Diamètre = 50 mm
  - Tracez un Cercle centré à partir du centre des axes
     Diamètre = 95 mm
  - **Tracez** une ligne de construction verticale vers le bas du centre des axes jusqu'au grand cercle
  - **Tracez** une ligne reliant les deux cercles

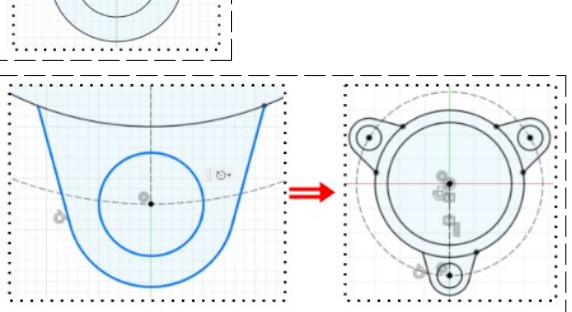

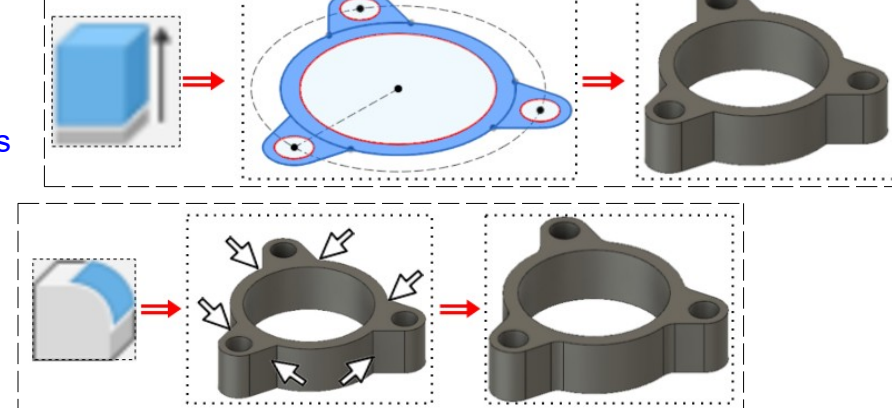

\_\_\_\_\_

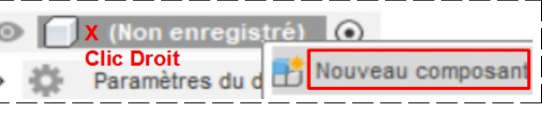

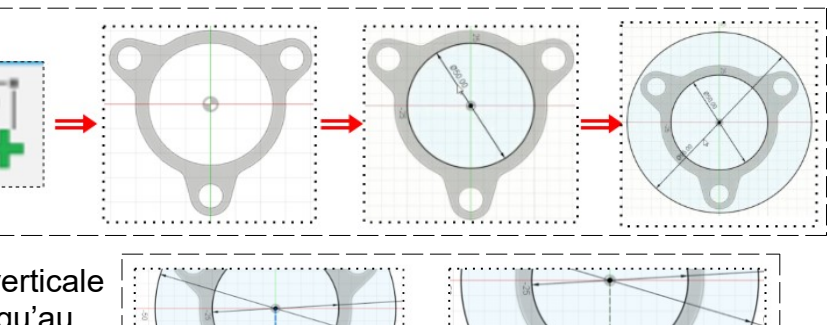

Page 2 / 3

## DESSIN 3 D ==> AUTODESK FUSION\_360 COURS 28 ==> OPÉRATIONS BOOLÉENNES

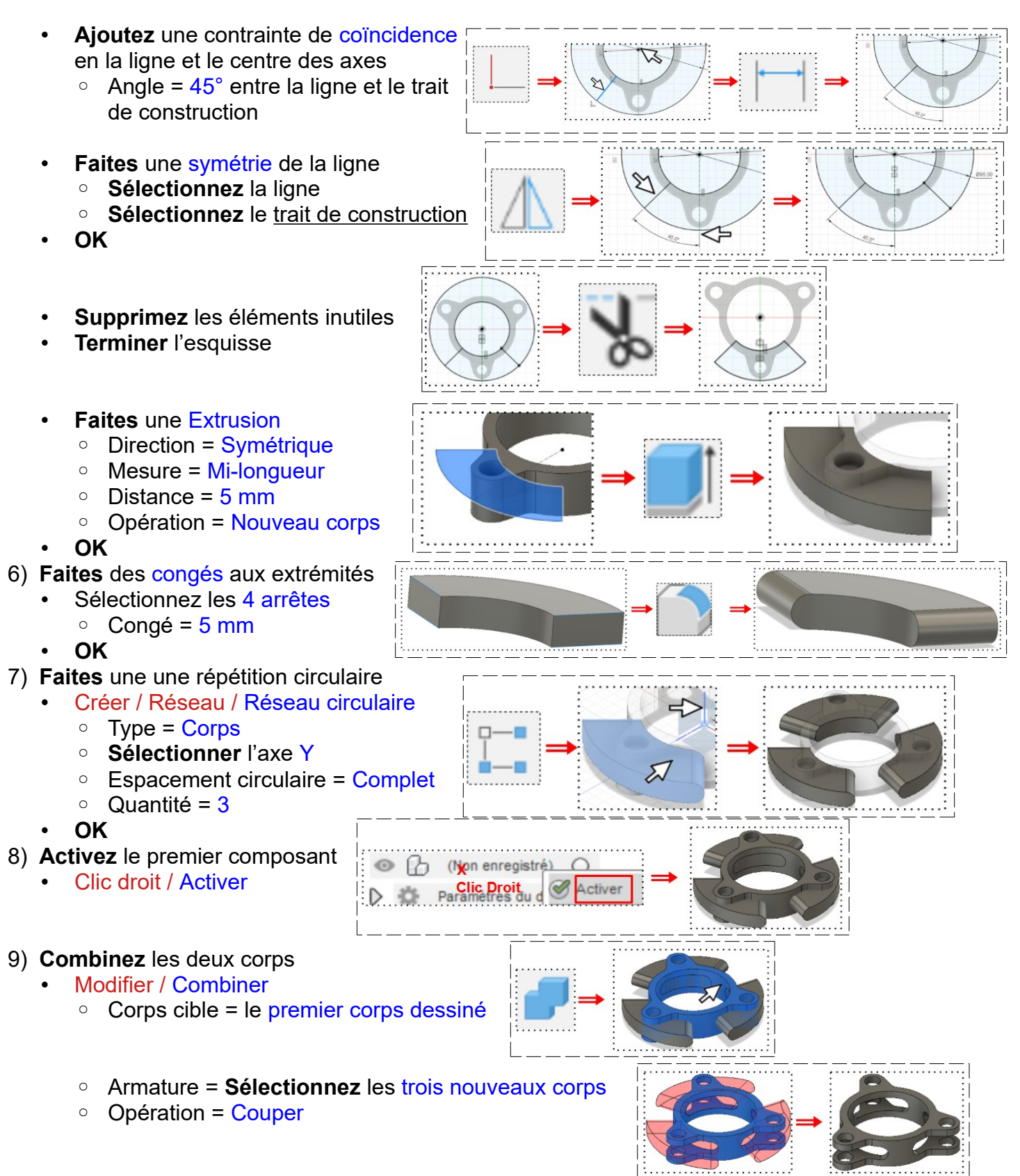

• OK

10)Exportez le fichier 28-Fonction Booléenne.f3d dans votre dossier Essais
11) Fermez Fusion 360 sans l'enregistrer